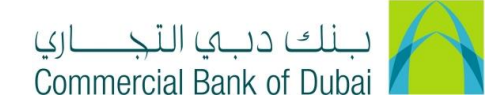

## HOW TO CHECK THE STATUS OF YOUR REQUEST

- 1- Open the website: https://www.cbd.ae/iBusiness/channel.jsp
- 2- Enter Your User ID and enter the PIN (4 digits) + TOKEN (6 digits number displayed on the user device)
- 3- Click on Login Button

| ــاري<br>Comi | بنك دبي النجــ<br>mercial Bank of Dubai |                                          | ♥ Location |
|---------------|-----------------------------------------|------------------------------------------|------------|
| iE            | Business                                |                                          |            |
| ,<br>L        | Liser ID                                | New User?     Frequently Asked Questions | d Mars     |
|               | PIN+Token                               | Live Chat                                |            |
|               |                                         | Contact Us                               |            |
|               |                                         |                                          |            |

- 4- Click on **Queue** Tab at the top bar.
- 5- Click on View Transactions
- 6- **Transaction Type** shows type of transaction, **Status** shows real time request status and Count shows total number of transactions of that type. Click on status (For Example <u>Accepted</u>)

| Home                                                                                | Home Enquire |                                         | Queue | Trade & Guarantees     | Services |  |  |  |
|-------------------------------------------------------------------------------------|--------------|-----------------------------------------|-------|------------------------|----------|--|--|--|
| <b>Business</b><br>19-09-2020 17:32:04 GMT +0530                                    |              | A > Queue > View Transact               | ions  |                        |          |  |  |  |
|                                                                                     |              | Below is a summary of all transactions. |       |                        |          |  |  |  |
| Pending Your Authorizat                                                             | tions        |                                         |       |                        |          |  |  |  |
| Completed Transactions Pending with Bank Pending with Company Rejected Transactions |              | Transaction Type                        |       | Status                 | Count    |  |  |  |
|                                                                                     |              | Bene Maintenance Delete                 |       | Semi Authorized        | 1        |  |  |  |
|                                                                                     |              | Bene Maintenance Delete                 |       | Initiated              | 1        |  |  |  |
|                                                                                     |              | Bill Payment                            |       | Rejected               | 1        |  |  |  |
| Drafts & Templates                                                                  |              | Bill Payment                            |       | Rejected by Authorizer | 1        |  |  |  |
| Generate QR Code                                                                    |              | Bill Payment Beneficiary                |       | Rejected by Authorizer | 1        |  |  |  |
| View Transactions                                                                   |              | Bill Payment Beneficiary                |       | Accepted               | 2        |  |  |  |

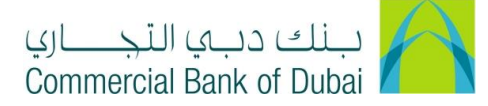

7- You will be redirected to the next page, Click on **E Banking Reference No.** 

| Home Enquire                                      |  | Transact                            | Queue               |                  | Trade & Guarantees |                    |                | Services    |           |
|---------------------------------------------------|--|-------------------------------------|---------------------|------------------|--------------------|--------------------|----------------|-------------|-----------|
| <b>iBusiness</b><br>19-09-2020 17:32:04 GMT +0530 |  | A > Queue > View Transa             | actions             |                  |                    |                    |                |             |           |
|                                                   |  | Below is a list of all transactions |                     |                  |                    |                    |                |             |           |
| Pending Your Authorizations                       |  | More Search Criteria                |                     |                  |                    |                    |                |             |           |
|                                                   |  |                                     |                     |                  |                    |                    |                |             | K KM      |
| Pending with Bank                                 |  | ± 🖷                                 |                     |                  |                    | Records 1 to       |                | Page 1 of 1 | P PP1     |
| Pending with Company                              |  | EBanking Reference No.              | Transaction Type    | Beneficiary Name | Currency           | Transaction Amount | Account Number | Created By  | Created C |
| Rejected Transactions                             |  | 202737195505641                     | Local Bank Transfer | siva palla       | AED                | AED 5.00           | 1000932242     | selven      | 08-02-20  |
| Drafts & Templates                                |  | 4                                   |                     |                  |                    |                    |                | _           | +         |
| Generate QR Code                                  |  |                                     |                     |                  |                    |                    |                | E           | ACK       |
| View Transactions                                 |  |                                     |                     |                  |                    |                    |                |             |           |

8- You will be able to see the complete transaction details, **Transaction Status** and an option at the bottom of page to **PRINT** the details.

|                               | Home Enquire                           |              | Transact Queue                               |                        | ieue               | Trade & Guarantees     |                        |            |         | Services       |         |
|-------------------------------|----------------------------------------|--------------|----------------------------------------------|------------------------|--------------------|------------------------|------------------------|------------|---------|----------------|---------|
| iBusiness                     |                                        |              |                                              |                        |                    |                        |                        |            |         |                |         |
| 19-09-2020 17:32:04 GMT +0530 |                                        | 04 GMT +0530 | Please verify the transaction details below. |                        |                    |                        |                        |            |         |                |         |
| P                             | <sup>y</sup> ending Your Authorizat    | ions         |                                              |                        |                    |                        |                        |            |         |                |         |
| C                             | Completed Transactions                 | s            |                                              |                        |                    |                        |                        |            |         |                |         |
| P                             | ending with Bank                       |              | Ebanking Ref #                               | Transaction Type       | Transaction Status | Created On             | Updated On             | Updated By | Version | Value Date     | Host Re |
| P                             | Pending with Company                   |              | 202737195505641                              | Local Bank<br>Transfer | Processed [75]     | 08-02-2020<br>11:01:38 | 08-02-2020<br>11:05:36 | sumaya01   | 1       | 08-02-<br>2020 | 99OTT0  |
| Rejected Transactions         |                                        |              | 4                                            |                        |                    |                        |                        |            |         |                | ÷       |
| C                             | Drafts & Templates Transaction Details |              |                                              |                        |                    |                        |                        |            |         |                |         |
| Ģ                             | Generate QR Code                       |              |                                              |                        |                    |                        |                        |            |         |                |         |
| V                             | View Transactions                      |              |                                              |                        |                    |                        |                        |            |         |                |         |

| Drafts & Templates | Initiator/Authorizer            | Last Action Date    | Status     | Value Date  | Note |
|--------------------|---------------------------------|---------------------|------------|-------------|------|
| Generate QR Code   | sumava01                        | 08-02-2020 11:05:36 | Processed  | 08-Feb-2020 |      |
| View Transactions  |                                 |                     |            |             |      |
|                    | sumaya01                        | 08-02-2020 11:05:36 | Authorized | 08-Feb-2020 |      |
|                    | selven                          | 08-02-2020 11:01:38 | Initiated  | 08-Feb-2020 |      |
|                    | In case of modifications, notes | will be ignored.    | PRINT BACK |             |      |